# Imprimer la liste des cartes

Vous trouverez ce point de menu sous **Paramètres/Système de cartes/Imprimer la liste des cartes.** Vous avez ainsi la possibilité d'imprimer un aperçu des cartes se trouvant dans votre système.

| Karten-Liste di   | rucken                                                            | - ×          |
|-------------------|-------------------------------------------------------------------|--------------|
| Personen:         | (neutral)                                                         | 🔓 Drucken F8 |
| Nur Nummer:       | 0419001                                                           | X Abbruch    |
| Nur Typ:          |                                                                   |              |
| Nur Text:         |                                                                   |              |
| Nur Zugang:       |                                                                   |              |
| Nur gültig:       |                                                                   |              |
| Nutzung:          |                                                                   |              |
| Nur Wert:         | von -999999 bis 9999999.0                                         |              |
| Aktiv:            | (ignorieren)                                                      |              |
| Reihenfolge       | Kartennummer 🗨                                                    |              |
| Kartenbewe<br>von | gungen berechnen:<br>bis 08.02.22 24:00:00<br>Differenzen drucken |              |

| Fonction          | Description                                                                                                    |  |  |  |  |
|-------------------|----------------------------------------------------------------------------------------------------|--|--|--|--|
| Numéro uniquement | Un numéro de club à 7 chiffres peut être indiqué ici, par ex. 0499001<br>(code pays + numéro DGV).                                                                                       |  |  |  |  |
| Type uniquement   | Filtrez ici, selon vos besoins, certains Types de cartes (par ex. 1 pour membre, 2 pour invité). Il est également possible de saisir plusieurs types de cartes séparés par des virgules. |  |  |  |  |
| Texte uniquement  | Vous pouvez filtrer ici les textes d'information.                                                                                                    |  |  |  |  |

| Fonction                                | Description                                                                                                    |  |  |  |
|-----------------------------------------|----------------------------------------------------------------------------------------------------|--|--|--|
| Accès uniquement                        | Filtrez ici les cartes selon le code d'accès. Vous les trouverez dans la Aperçu des automates.                                                         |  |  |  |
| Valable uniquement                      | Filtre selon la date de validité : saisissez par exemple 01.01.11 (pour un jour) ou 01.01.11-31.12.11 (pour une période).                              |  |  |  |
| Utilisation                             | Cette fonction filtre selon la date de la dernière utilisation. Saisissez par exemple 01.01.11 (pour un jour) ou 01.01.11-31.12.11 (pour une période). |  |  |  |
| Valeur uniquement                       | Filtrez ici selon la valeur monétaire souhaitée, qui est <u>actuellement</u> se trouve sur la carte.                                                   |  |  |  |
| Imprimer l'attribution<br>des points    | Si vous cochez cette case, les valeurs de points actuelles seront imprimées.                                                                           |  |  |  |
| Actif                                   | Sélectionnez ici l'option souhaitée.                                                                                                    |  |  |  |
| Ordre                                   | Sélectionnez ici l'ordre souhaité.                                                                                                    |  |  |  |
| Mouvements de la carte<br>calculer de à | Si cette option est activée, PC CADDIE imprime un aperçu du chargement et de la comptabilisation des cartes.                                           |  |  |  |
| Uniquement les<br>différences           | Sont imprimées ici les cartes qui présentent une différence entre le chargement et le débit.                                                           |  |  |  |
| Offset à cette date                     | lci, on peut définir un offset à une date précise.                                                                                                    |  |  |  |
| Choix de l'article                      | Ici, on peut mettre un filtre sur un article précis.                                                                                                   |  |  |  |

# Calcul d'un solde de carte à une date de référence donnée

Ce point de menu, pour générer cette liste, se trouve sous **Paramètres/Système de cartes/Imprimer la liste des cartes.** Pour imprimer par exemple une liste avec le solde de carte du 31.12.2021, les paramètres suivants sont nécessaires : Cocher la case "Calculer les mouvements de cartes" et choisir comme date

01.01.22 au 07.02.22 (ou le jour actuel)

| Karten-Liste          | drucken                                  | - ×               |
|-----------------------|------------------------------------------|-------------------|
| <u>P</u> ersonen:     | (neutral)                                | Drucken F8        |
| <u>N</u> ur Nummer:   |                                          | × <u>A</u> bbruch |
| <u>N</u> ur Typ:      |                                          |                   |
| <u>N</u> ur Text:     |                                          |                   |
| 4 <u>N</u> ur Zugang: |                                          |                   |
| <u>N</u> ur gültig:   |                                          |                   |
| <u>N</u> utzung:      |                                          |                   |
| Nur Wert:             | <u>v</u> on -999999 <u>b</u> is 999999.0 |                   |
| Punktever             | gabe drucken                             |                   |
| <u>A</u> ktiv:        | (ignorieren)                             |                   |
| <u>R</u> eihenfolge   | Kartennummer 💌                           |                   |
| ✓ Kartenbew           | vegungen berechnen:                      |                   |
| von                   | 01.01.22 <u>b</u> is 07.02.22            |                   |
| nu                    | r Differenzen drucken                    |                   |
| Off                   | fset auf dieses Datum                    |                   |
|                       | ≡ •••                                    |                   |

#### saisir.

### Dans l'impression, les colonnes suivantes sont alors intéressantes :

| 🔾 🔍 📋 Kopieren F6 | C Speicher | n F7 | E Drucken   | F8 | Seite 52/52 100% Ka | arten-Liste |     |          |         |           |   |
|-------------------|------------|------|-------------|----|---------------------|-------------|-----|----------|---------|-----------|---|
| 3816 0            | 642        | 0440 | 03181642001 |    |                     |             |     | 0.00     | 0.00    | 0.00      | / |
| 3817              | 644        | 0    | 3181644001  |    |                     |             |     | 0.00     | 0.00    | 0.00      |   |
| 3818              | 645        | 0    | 3181645001  |    |                     |             |     | 0.00     | 0.00    | 0.00      |   |
| 3819              | 646        | 0    | 3181646001  |    |                     |             |     | 0.00     | 0.00    | 0.00      |   |
| 3820              | 653        | 0    | 3181653001  |    |                     |             |     | 0.00     | 0.00    | 0.00      |   |
| 3821              | 659        | 0    | 3181659001  |    |                     |             |     | 0.00     | 0.00    | 0.00      |   |
| 3822              | 663        | 0    | 3181663001  |    |                     |             |     | 0.00     | 0.00    | 0.00      |   |
| 3823              | 664        | 0    | 3181664001  |    |                     |             |     | 0.00     | (20)    | 0.00      |   |
| 3824              | 668        | 0    | 3181668001  |    |                     |             |     | 0.00     | 0.00    | 0.00      | 2 |
| 3825              | 673        | 0    | 3181673001  |    |                     |             |     | 0.00     | 0.00    | 0.00      |   |
| 3826              | 686        | 0    | 3181686001  |    |                     |             |     | 0.00     | 0.00    | 0.00      |   |
| 3827              | 615        | 0    | 3185615001  |    |                     |             |     | 0.00     | 0.00    | 0.00      |   |
| 3828              | 780        | 0    | 3185780001  |    |                     |             |     | 0.00     | 0.00    | 0.00      |   |
| 3829              | 442        | 0    | 3186442001  |    |                     |             |     | 0.00     | 0.00    | 0.00      |   |
| 3830              | 820        | 0    | 7191820001  |    |                     |             | • • | 0.00     | 0.00    | 0.00      |   |
| 3830              |            |      |             |    |                     |             |     | 99299.60 | -795.80 | 100095.40 |   |

## 1. valeur : indique la valeur actuelle de la carte

2. écritures : montre les écritures de la date saisie (01.01. - aujourd'hui)
3. différence : c'est donc la valeur de la carte à la date de référence (un jour avant le 01.01. - donc le 31.12.15) - ce sont les valeurs dont vous avez besoin.